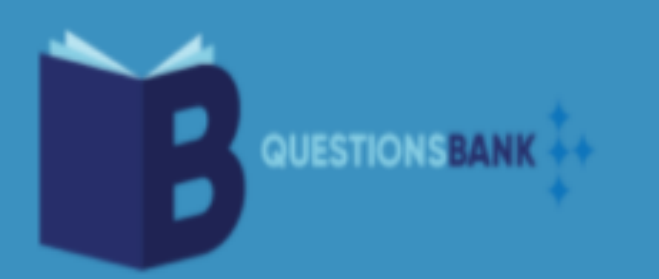

## WELCOME TO QUESTIONS BANK

# https://jomscore.com

Question Bank adalah satu portal secara atas talian yang mengandungi database soalan.

#### A. Objektif:

- 1. Menyediakan data base simpan soalan serta skima pemarkahan.
- 2. Soalan disediakan oleh kumpulan guru-guru cemerlang yang berpengalaman berdasarkan KSSM.
- 3. Semua soalan disimpan berdasarkan konstruk KSSM sains SPM.
- 4. Bahan dalam bank soalan boleh dikongsikan dengan semua guru dan murid.
- 5. Guru boleh menyusun soalan yang telah disediakan untuk dijadikan set soalan ujian bila-bila masa.
- 6. Murid boleh muat turun set soalan serta skima pemarkahan yang disediakan bila-bila masa sahaja.

#### B. Mendaftar masuk (Sign Up)

|  | Sign Up<br>See your growth and get consulting support! |                                                                                       |  |  |  |  |  |
|--|--------------------------------------------------------|---------------------------------------------------------------------------------------|--|--|--|--|--|
|  | Name                                                   | email, password(8 hingga 12 characters)<br>[perlu dicatat supaya tidak lupa] dan nam  |  |  |  |  |  |
|  | Email Address                                          | sekolah.                                                                              |  |  |  |  |  |
|  | Enter Password ( 8 to 12 characters )                  | <ol> <li>Klik I agree to the terms &amp; conditions</li> <li>Klik Register</li> </ol> |  |  |  |  |  |
|  | Category                                               | 4. Berjaya                                                                            |  |  |  |  |  |
|  | Teacher ~                                              | Sign Up<br>See your growth and get consulting support!                                |  |  |  |  |  |
|  |                                                        | Thank you for registration!                                                           |  |  |  |  |  |
|  | Register                                               |                                                                                       |  |  |  |  |  |

#### C. Masuk (Sign in)

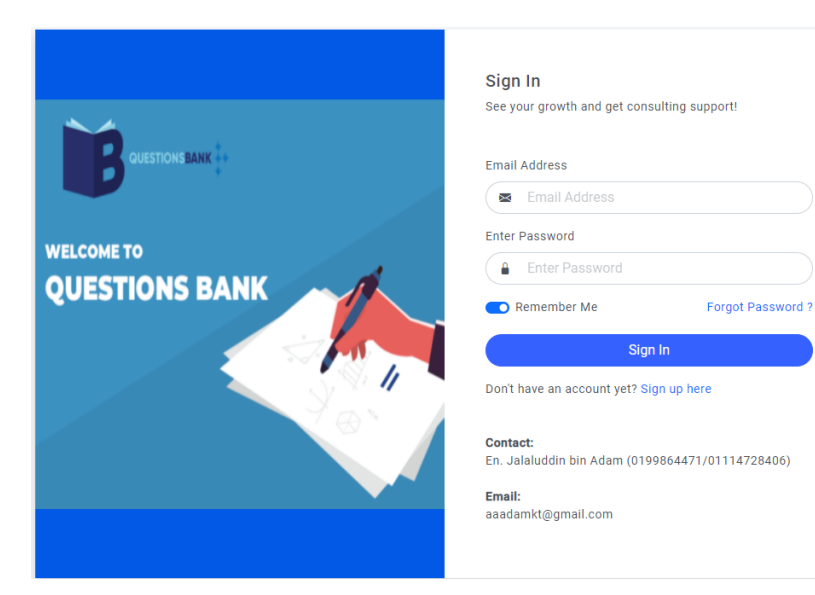

- 1. masukkan email yang sudah didaftarkan
- 2. Masukkan password
- 3. Klik Sign in

#### Jika terlupa password

- 1. Klik Forgot password
- Masukkan email seperti mana email yang didaftarkan

### D. Dashboard View

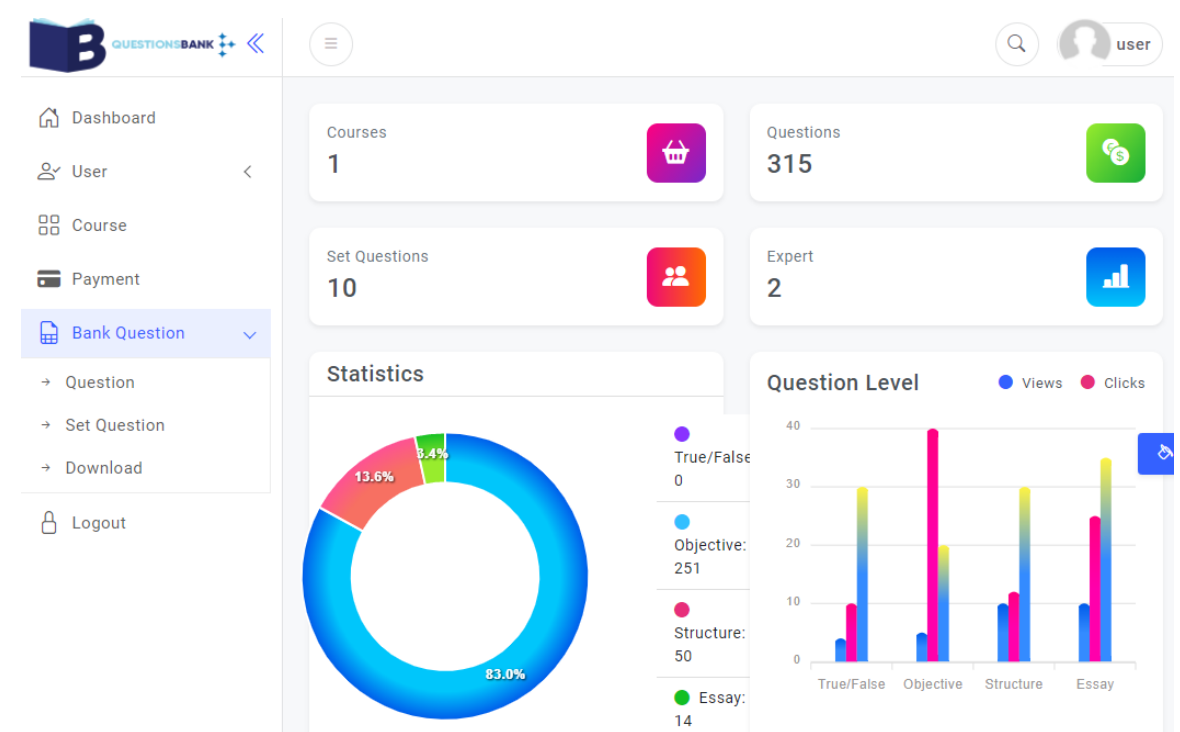

#### E. Question list view

#### Hanya 5 soalan yang dipaparkan dan 1 set soalan

|                                                                            | - / /-                                                        | 0.1.1.1.1 |                    |        |                                                                                           |                            |           |                            |  |                                              |                                          |    |  |
|----------------------------------------------------------------------------|---------------------------------------------------------------|-----------|--------------------|--------|-------------------------------------------------------------------------------------------|----------------------------|-----------|----------------------------|--|----------------------------------------------|------------------------------------------|----|--|
| ĥ                                                                          | Dashboard                                                     | LIST QU   | JESTIC             | ONS    |                                                                                           |                            |           |                            |  |                                              |                                          |    |  |
| õ                                                                          | / User                                                        | Show      | 10 .               | ✓ e    | ntries                                                                                    |                            |           | Search:                    |  |                                              |                                          |    |  |
|                                                                            | Course                                                        | No.       | 1↓ <b>Co</b>       | ode    |                                                                                           |                            | ↑↓        | Action                     |  | †.                                           |                                          |    |  |
| •                                                                          | Payment                                                       | 1         | 4S                 | 6B1.3k | (\$05\$7                                                                                  |                            |           | 0                          |  |                                              |                                          |    |  |
| E                                                                          | Bank Question                                                 | ~ 2       | 55                 | SC1.1K | <s04s12< td=""><td></td><td></td><td>0</td><td></td><td></td><td></td><td></td></s04s12<> |                            |           | 0                          |  |                                              |                                          |    |  |
| <i>→</i>                                                                   | Question                                                      | 3         | 50                 | )B1.1k | KS03TA1                                                                                   |                            |           | 0                          |  |                                              |                                          |    |  |
| <i>→</i>                                                                   | Set Question                                                  | 4         | 4S                 | B1.1k  | (S02SA6                                                                                   |                            |           | 0                          |  |                                              |                                          |    |  |
| <i>→</i>                                                                   | Download                                                      | 5         | 40                 | )B1.3k | KS02SB1                                                                                   |                            |           | 0                          |  |                                              |                                          |    |  |
| 8                                                                          | Logout                                                        | 5 entries |                    |        |                                                                                           | Pre                        | ev 1 Next |                            |  |                                              |                                          |    |  |
| <u>F. Pay</u>                                                              | <u>ment</u>                                                   |           |                    |        |                                                                                           |                            |           |                            |  | Thank You,<br>Here's your receip             | ι                                        | @M |  |
|                                                                            | 1. klik payment                                               | NK ‡      | + «                |        | New Paymen                                                                                | t                          |           | ×                          |  | GIRO/DuitNow                                 | Transfer                                 |    |  |
|                                                                            | 2. klik New payme                                             | ent       |                    | PA     | Course                                                                                    | SCIENCE                    |           | ~                          |  |                                              |                                          |    |  |
|                                                                            | 3. Buat bayaran kepada<br>Maybank<br>No. Akaun : 163019357910 |           |                    |        | Package 1 Year - RM50                                                                     |                            |           | ~                          |  | Reference ID<br>019375601M<br>15 Sep 2021 14 |                                          |    |  |
|                                                                            |                                                               |           |                    |        | Receipt                                                                                   | Choose File No file chosen |           |                            |  |                                              | s<br>Beneficiary Name<br>Jalaluddin Adam |    |  |
|                                                                            | Nama : Jalaludo<br>Rujukan : Ques                             |           | Close Save changes |        |                                                                                           |                            |           | Beneficiary Account Number |  |                                              |                                          |    |  |
|                                                                            | 4. Pilih Package                                              |           |                    |        |                                                                                           |                            |           |                            |  | Maybank                                      | n <sup>to</sup>                          |    |  |
| 5. Choose File : bukti transfer @ bank in resit dalam bentuk pdf atau jpeg |                                                               |           |                    |        |                                                                                           |                            |           |                            |  | Recipient Reference                          |                                          |    |  |
|                                                                            | 6. Klik changes                                               |           |                    |        |                                                                                           |                            |           |                            |  | Amount                                       |                                          |    |  |

RM 50.00

| G. Update          | Profile      |                      | Ch Das                                                                   | bboard                                                                  | PROFILE         |                                            |                                        |              |                    |           |  |  |  |
|--------------------|--------------|----------------------|--------------------------------------------------------------------------|-------------------------------------------------------------------------|-----------------|--------------------------------------------|----------------------------------------|--------------|--------------------|-----------|--|--|--|
| 1. K               | (lik Useı    |                      | C Uas                                                                    | mboard                                                                  |                 | •                                          |                                        |              |                    |           |  |  |  |
| 2. K               | (lik Prof    | ile                  | → Prof                                                                   | ile                                                                     | USE             | R INFORMATIO                               | N                                      |              |                    |           |  |  |  |
| 3.1                | Masukka      | an maklumat          | → Sett                                                                   | ing                                                                     | Nam             | ie                                         |                                        | Er           | mail address       |           |  |  |  |
|                    |              |                      |                                                                          | irse                                                                    | Ja              | laluddin                                   |                                        |              | user1@gmail.com    |           |  |  |  |
| 4 K                | lik Save     | Changes              | B Pay                                                                    | ment                                                                    | Scho            | ol Name                                    |                                        |              |                    |           |  |  |  |
|                    |              |                      |                                                                          | k Question (                                                            | SN              | /K Belara                                  | -                                      |              |                    |           |  |  |  |
|                    | _            |                      | ⊞ Ban                                                                    | ik Question <                                                           | 8               | Save Changes                               |                                        |              |                    |           |  |  |  |
| <u>H. Update</u>   | e Passwo     | ord                  | ۲ (C)                                                                    | asphoard                                                                | SETT            | FING                                       |                                        |              |                    |           |  |  |  |
| 1.1                | Klik Use     | r                    |                                                                          |                                                                         |                 |                                            |                                        |              |                    |           |  |  |  |
| 2.1                | Klik Sett    | ing                  | er t                                                                     | Jser                                                                    | <u> </u>        | New Decen                                  | verel                                  |              |                    |           |  |  |  |
| 3. 1               | Masukk       | an password baru     | → Pr                                                                     | otile                                                                   |                 | New Passw                                  | vora                                   |              |                    |           |  |  |  |
| 4 K                | (lik Save    | Changes              |                                                                          | ) - une -                                                               |                 | Password ( 8 to<br>characters )            | 12                                     |              |                    |           |  |  |  |
|                    |              | U                    | 66 C                                                                     | ourse                                                                   |                 | ,                                          | 0.50                                   | 01           |                    |           |  |  |  |
|                    |              |                      | E P                                                                      | Payment                                                                 |                 |                                            | Sav                                    | e Changes    |                    |           |  |  |  |
| I. Bayaran         | n diterin    | na dan admin telah : | sahkar                                                                   | 1                                                                       |                 |                                            |                                        |              |                    |           |  |  |  |
|                    |              |                      |                                                                          | _                                                                       |                 |                                            |                                        |              | New Payment        | 7         |  |  |  |
|                    |              |                      |                                                                          |                                                                         |                 |                                            |                                        |              |                    |           |  |  |  |
| ſ                  | Сору         | Excel PDF F          | rint                                                                     |                                                                         |                 |                                            | Search:                                | Search:      |                    |           |  |  |  |
|                    | No. ↑↓       | Course Name          |                                                                          | î↓ Start I                                                              | Date. ᡝ         | te. $\hat{1}$ Expired Date. $\hat{1}$ Stat |                                        |              | tus. Î↓ Action. Î↓ |           |  |  |  |
| 1 SCIENCE          |              |                      | 2021-0                                                                   | -09-06 2022-09-                                                         |                 | 05 Succe                                   | 55                                     |              |                    |           |  |  |  |
|                    |              |                      |                                                                          |                                                                         |                 |                                            |                                        |              |                    |           |  |  |  |
|                    |              |                      |                                                                          |                                                                         |                 |                                            |                                        |              |                    |           |  |  |  |
| J. Kod Soa         | <u>alan</u>  |                      |                                                                          |                                                                         |                 |                                            |                                        |              |                    |           |  |  |  |
| <u>a) Jenis Sc</u> | <u>oalan</u> | BS - True/False      |                                                                          | <u>b) H</u>                                                             | <u>Konstruk</u> | <u>soalan</u>                              | SS01 - Kema                            | ahiran F     | Proses Sains       |           |  |  |  |
|                    |              | OB - Objective       |                                                                          |                                                                         |                 |                                            | SS02 - Kemahiran Manipulatif           |              |                    |           |  |  |  |
|                    |              | SB - Structure       |                                                                          |                                                                         |                 |                                            | NS01 - Sikap Saintifik dan Nilai Murni |              |                    |           |  |  |  |
|                    |              | SC - Eassy           |                                                                          |                                                                         |                 |                                            | PS01 - Meng                            | gingat       |                    |           |  |  |  |
| <u>C) Aras so</u>  | <u>balan</u> | R—Rendah             |                                                                          |                                                                         |                 |                                            | KS01 - Mem                             | ahami        |                    |           |  |  |  |
|                    |              | S—Sederhana          |                                                                          |                                                                         |                 |                                            | KS02 - Meng                            | gaplika      | si                 |           |  |  |  |
|                    |              |                      |                                                                          |                                                                         |                 |                                            | KS03 - Meng                            | Menganalisis |                    |           |  |  |  |
|                    |              | T—Tinggi             |                                                                          |                                                                         |                 |                                            | KS04 - Meni                            | lai          |                    |           |  |  |  |
|                    |              |                      |                                                                          |                                                                         |                 |                                            | KS05 - Meno                            | tipta        |                    |           |  |  |  |
| d) Contoh          | n kod so     | alan                 |                                                                          |                                                                         |                 |                                            |                                        |              |                    |           |  |  |  |
|                    |              |                      |                                                                          |                                                                         |                 |                                            |                                        |              |                    |           |  |  |  |
|                    | 4SE          | 31.3KS05S7           | Tingk                                                                    | katan 4/Jenis Struktur/Bab1.2/Konstruk mencipta/Aras Sederhana/markah 7 |                 |                                            |                                        |              |                    |           |  |  |  |
|                    |              |                      |                                                                          |                                                                         |                 |                                            |                                        |              |                    |           |  |  |  |
|                    | 550          | C1.1KS04S12          | Tingkatan 5/Jenis Essay/Bab1.1/Konstruk menilai/Aras Sederhana/markah 12 |                                                                         |                 |                                            |                                        |              |                    |           |  |  |  |
|                    |              |                      |                                                                          |                                                                         |                 |                                            |                                        |              |                    |           |  |  |  |
|                    | 508          | 31.1KS03TA1          | Ting                                                                     | katan 5/Jenis O                                                         | bj/Bab1.        | 1/Konstruk                                 | k menganalisis/                        | Aras Tin     | ggi/Jawapan A/     | 'markah 1 |  |  |  |
|                    |              |                      |                                                                          |                                                                         |                 |                                            |                                        |              |                    |           |  |  |  |
|                    | 40           | B5.1KS01RB1          | 🕨 Tingk                                                                  | katan 4/Jenis O                                                         | bj/Bab5.1       | 1/Konstruk                                 | memahami/Ar                            | as Rend      | ah/Jawapan B/      | markah 1  |  |  |  |

## K Membina set soalan

Sebaiknya guru menyediakan JSI (Jadual Spesifikasi Item) @ JSU (Jadual Spesifikasi Ujian)

| 1. Klik Bank (                           | Questi        | ion             |           |                |                 |                |        |         |          |        | Add | Recor | ď  |  |
|------------------------------------------|---------------|-----------------|-----------|----------------|-----------------|----------------|--------|---------|----------|--------|-----|-------|----|--|
| 2. Set Quest                             | ion           |                 | Show 10   | entries        |                 |                |        | Search: |          |        |     |       |    |  |
| 3. Klik Add R                            | Record        |                 | No. ↑↓    | Set Name       |                 |                |        | Num.    | ţ↓       | Action |     |       | ↑↓ |  |
|                                          |               |                 | 1         | Testing K1     |                 |                |        | б       |          | 80     |     | Ū     |    |  |
| 4 Beri nama                              | a set so      | alan            |           |                | Add/Edit Set    | Question       |        |         |          |        |     |       |    |  |
| Contoh:                                  | Testin        | ogK1 dar        | n klik Sa | ave            |                 |                |        |         |          |        |     |       |    |  |
| E Klik pada pama set soalan (Testing K1) |               |                 |           | Set Name       |                 |                |        |         |          |        |     |       |    |  |
| 6 Klik Add P                             | Dart          | Set South (1)   | Country   | (1)            |                 |                |        | Cancel  |          | Sa     | ve  |       |    |  |
| 0. KIIK AUU F                            | ait           |                 |           |                | •               |                |        | ouncer  |          | 04     | v.c |       |    |  |
|                                          | Add/I         | Edit Part       |           |                |                 |                |        |         |          |        |     |       |    |  |
| Part Name BAHA                           |               |                 | AHAGIAN A |                |                 |                |        |         |          |        |     |       |    |  |
|                                          | Instruct      | tion            | Jaw       | ab semua soala | an              |                |        |         |          |        |     |       |    |  |
|                                          |               |                 |           | Cancel         | Save            |                |        |         |          |        |     |       |    |  |
| 7. Untuk tambah soalan dalam bahagian A  |               |                 |           | gian A         | Choose Question |                |        |         |          |        |     |       |    |  |
| 7.1 Klik                                 | "Baha         | gian A"         |           |                | Form            | Select Form -  | -      |         |          |        |     | ~     |    |  |
| 7.2 Klik                                 | Add M         | New Questior    | า         |                |                 |                |        |         |          |        |     |       |    |  |
| 7.3 Masukkan maklumat soalan yang        |               | ang             | Chapter   | Select Chapte  | er              |                |        |         |          | ~      |     |       |    |  |
| dike<br>sem                              | ehend<br>nua) | aki ( tidak pei | rlu mas   | sukkan         | Туре            | Select Type    | ie     |         |          |        |     |       |    |  |
| 7.4 Klik Search                          |               |                 |           |                | Constructor     | Select Constr  | ructor |         |          |        |     | ~     |    |  |
| 7.5 Klik                                 | check         | box soalan y    | ang       |                | Level           | Select Level - | -      |         |          |        |     | ~     |    |  |
| dikehendaki                              |               |                 |           |                |                 | Capaci         |        | Soorob  |          |        |     |       |    |  |
| 7.6 Klik                                 | Save (        | Luestion        |           |                |                 | Cancer         |        | Search  |          |        |     |       |    |  |
|                                          |               |                 |           |                |                 |                |        | (       | Save Que | estion | ]   |       |    |  |
| oh                                       | 10            |                 |           |                |                 |                |        |         |          |        |     |       |    |  |
| Sh                                       |               | entries         |           |                |                 | 5              | earcn: |         |          | †1     |     |       |    |  |
| -                                        | т. ту         |                 |           |                |                 |                |        | Ac      | tion     |        |     |       |    |  |
|                                          | 4             | JB4.4KSUISDI    |           |                |                 |                |        | 0       |          |        |     |       |    |  |
| 40B4.6KS02SD1                            |               |                 |           |                |                 |                |        | 0       |          |        |     |       |    |  |
| 7.7 Satu                                 | u soala       | n telah ada d   | lalam s   | et soalan.     |                 |                |        |         |          |        |     |       |    |  |
| Show 10 🗸 entries                        |               |                 |           |                |                 | S              | earch: |         |          |        |     |       |    |  |
| No                                       | o. 1↓         | Code            |           |                |                 |                |        | ↑↓      | Action   | ↑↓     |     |       |    |  |
| 1                                        |               | 40B4.4KS01SD    | 01        |                |                 |                |        |         | o 1      |        |     |       |    |  |
|                                          |               |                 |           |                |                 |                |        |         |          |        |     |       |    |  |

Prev 1 Next

Showing 1 to 1 of 1 entries